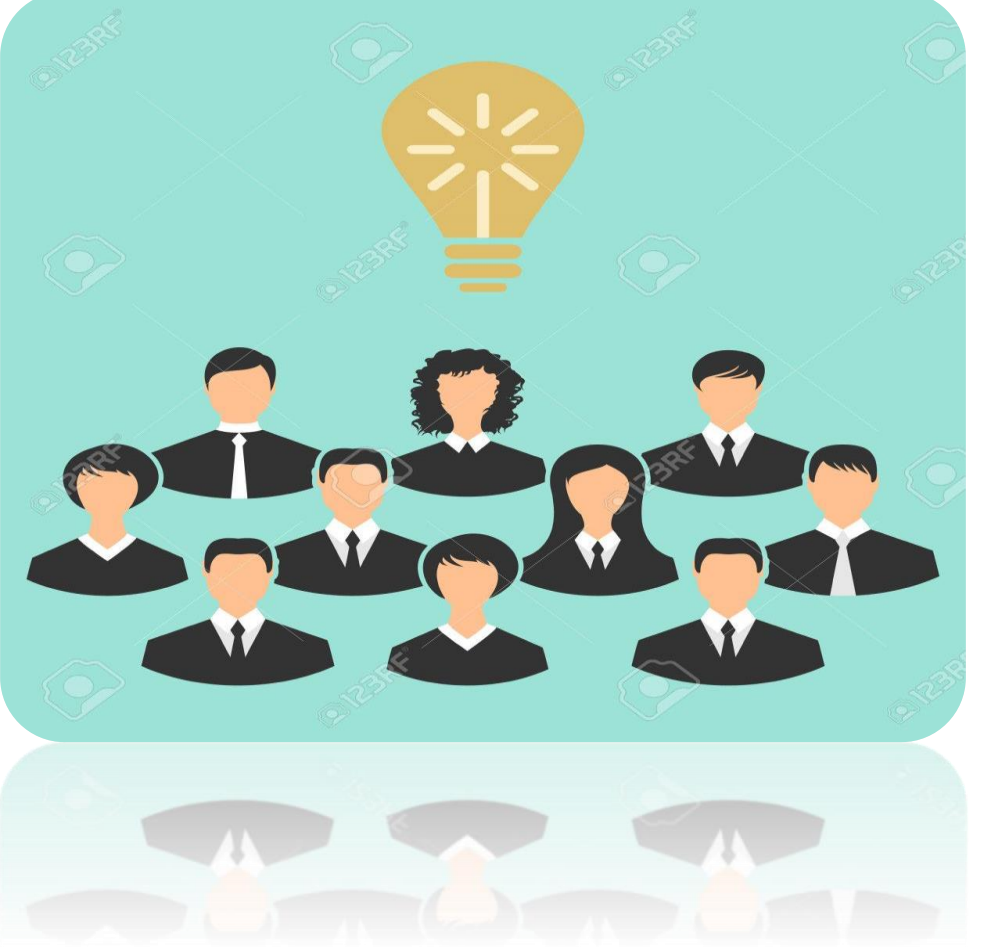

El *Juzgado 39 Administrativo del Circuito Judicial de Bogotá D.C.*, en virtud de la emergencia de salud pública que se presenta por el COVID-19, Invita a todos los apoderados a reunirse, a través de **Microsoft Teams**, con fin de llevar a cabo audiencias virtuales que se programaran una vez se reanuden los términos.

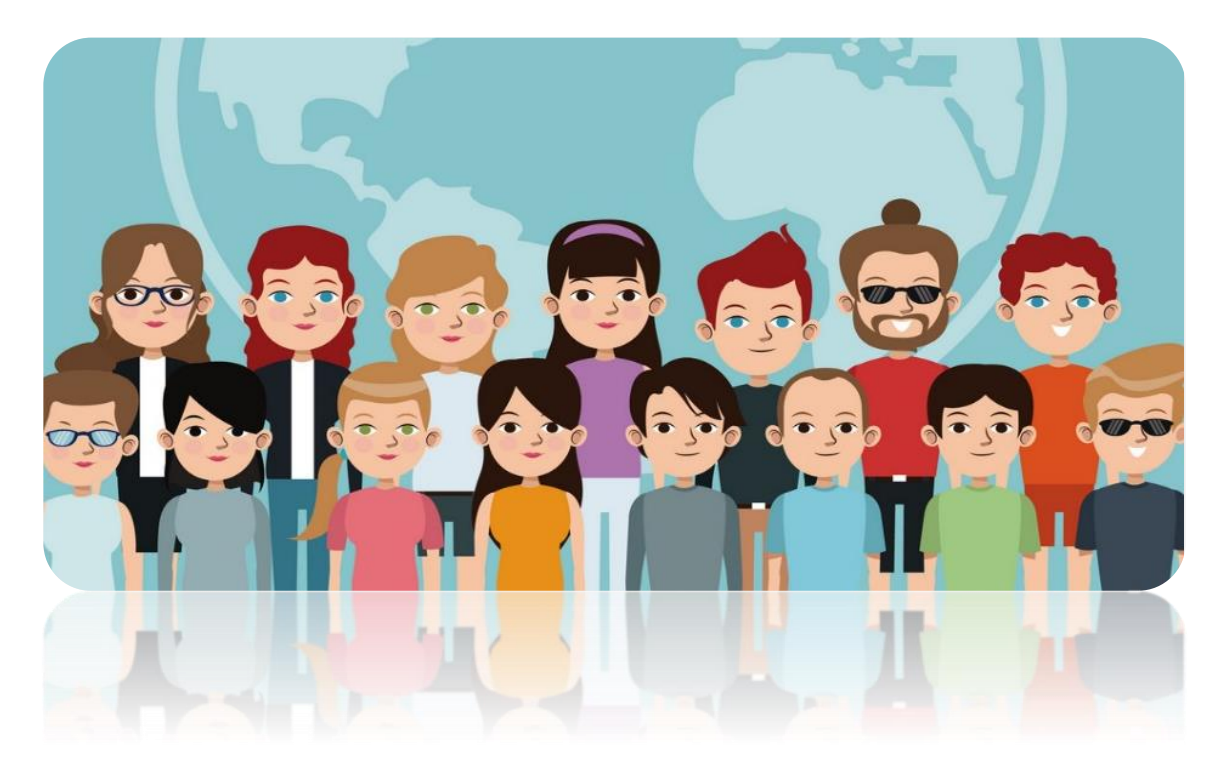

**Microsoft Teams** es un chat empresarial en el que se puede trabajar entre personas de un mismo equipo, compartiendo entre ellos sus recursos. Con Teams puedes crear EQUIPOS con compañeros de trabajo y/o otras personas donde puedes subir documentos (Word, Excel, PowerPoint, etc.) sobre los que pueden trabajar todos los miembros del equipo concurrentemente y comentar cualquier cosa (llamadas, reuniones, conversaciones) respecto al trabajo en común que se esté realizando sin tener que enviar correos electrónicos. También permite realizar llamadas y **videollamadas** manteniendo reuniones uno a uno o en grupo y compartir pantalla o ceder la pantalla a otro compañero del equipo.

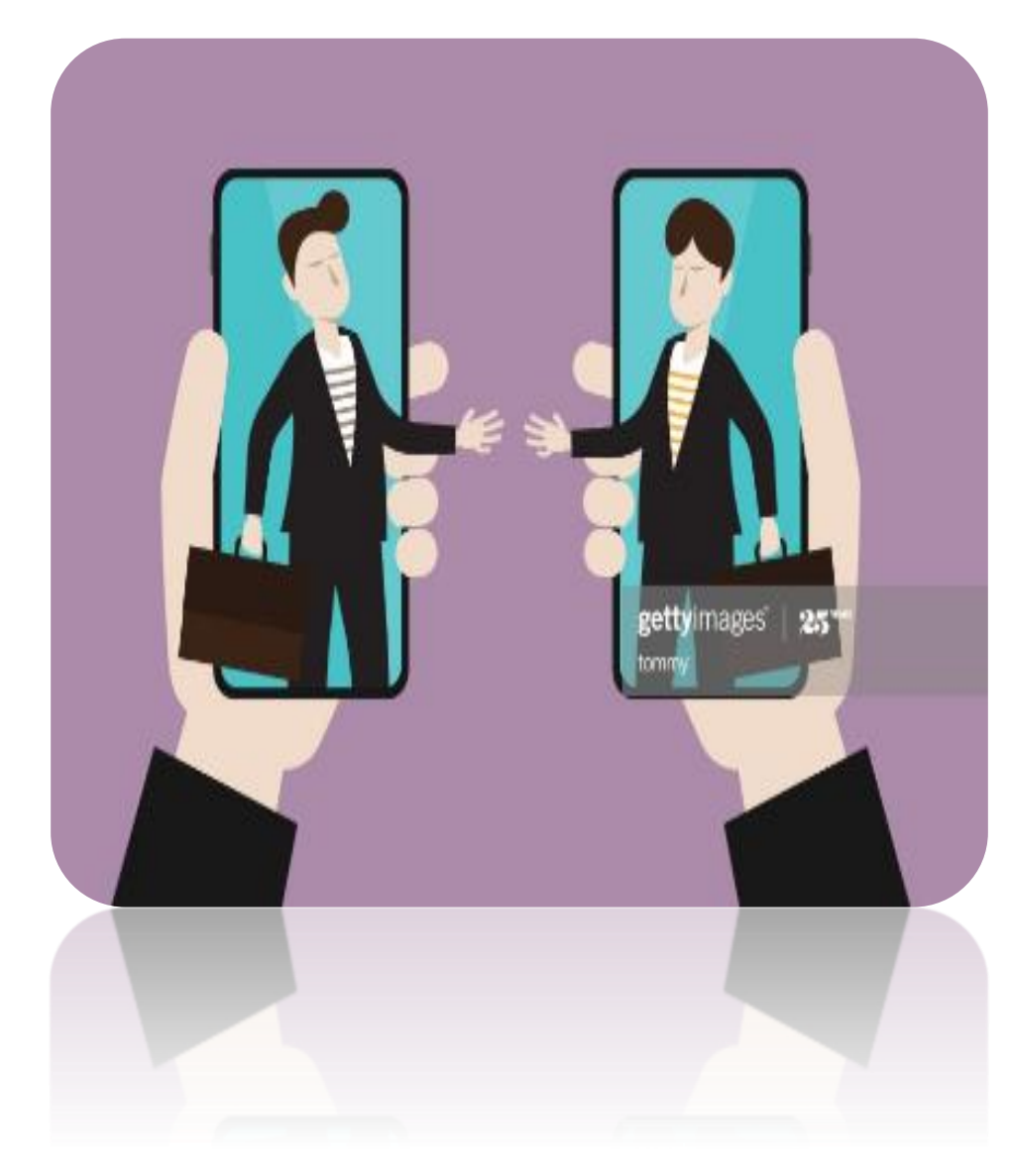

## Tutorial básico de Microsoft Teams

El siguiente tutorial tiene una introducción general y una segunda dirigida al usuario invitado a una reunión, sin descargar previamente Teams.

## Acceso a Microsoft Teams

Para acceder a Microsoft Teams podrá hacerlo a través de internet, accediendo a la página: **portal.office.com** y una vez validado con su usuario y contraseña, aparecerán las aplicaciones de Office 365 disponibles, entre ellas **Microsoft Teams.** 

Para empezar a utilizar Microsoft Teams es necesario tener activado el uso de Office 365 en la cuenta.

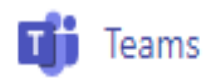

A continuación, puedes descargar la aplicación Teams para el escritorio.

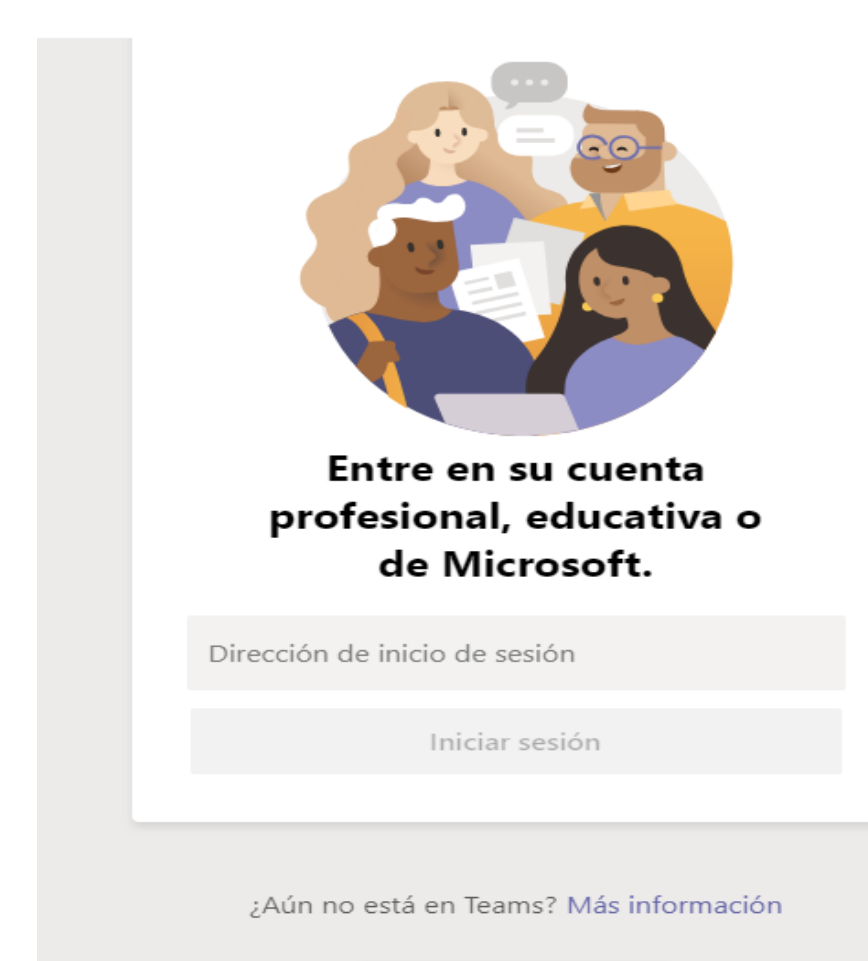

Registrarse gratis

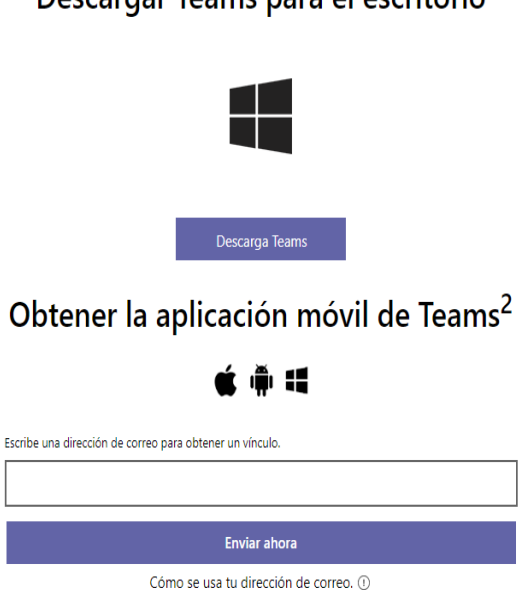

Luego podrás registrarte gratis e iniciar sesión con tu cuenta de correo electrónico.

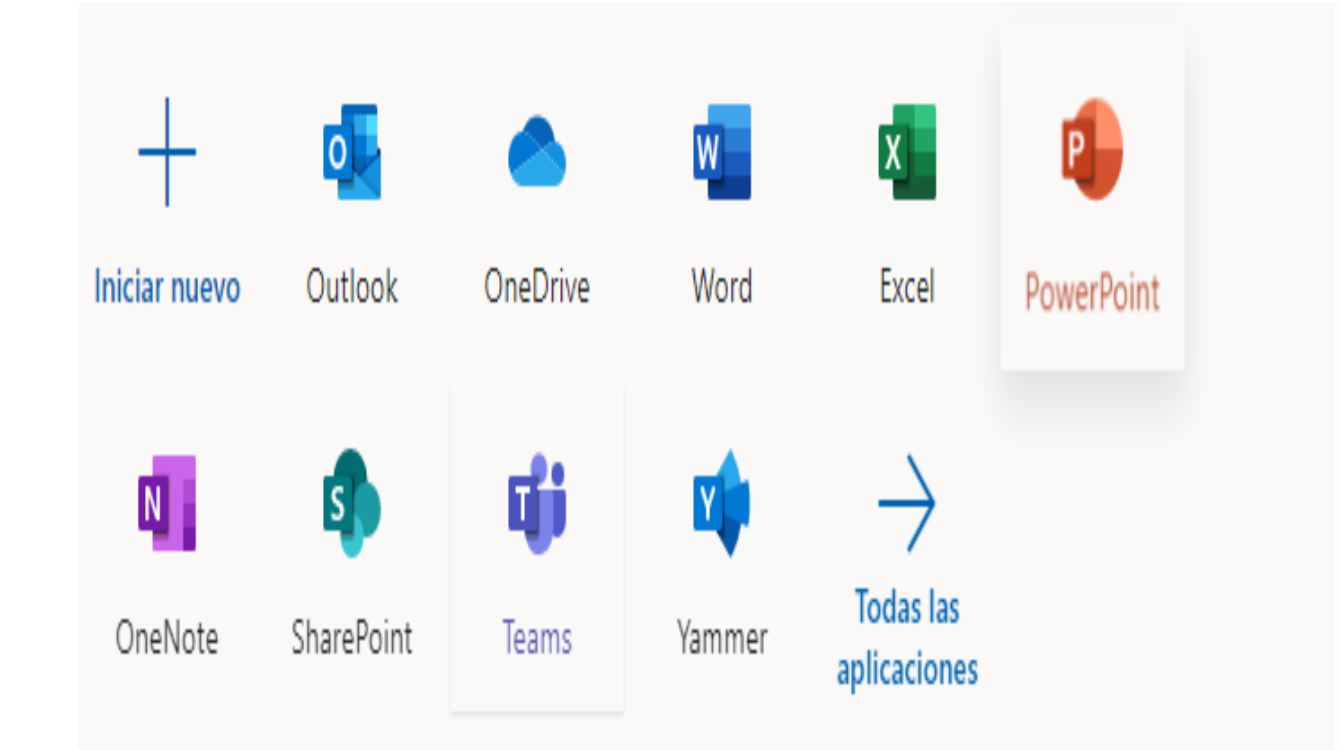

Puedes ingresar también a través de tu cuenta de <u>Outlook</u> y visualizar todas las aplicaciones dentro de las cuales se encuentra Teams.

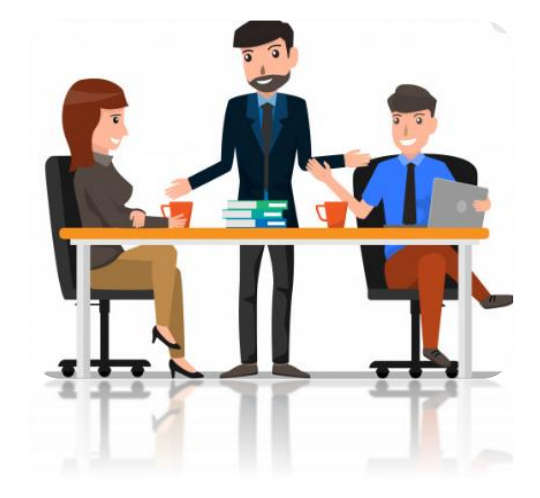

# Acciones básicas

En la pantalla de MS Teams existe un menú izquierdo con diversas opciones.

Veamos las principales:

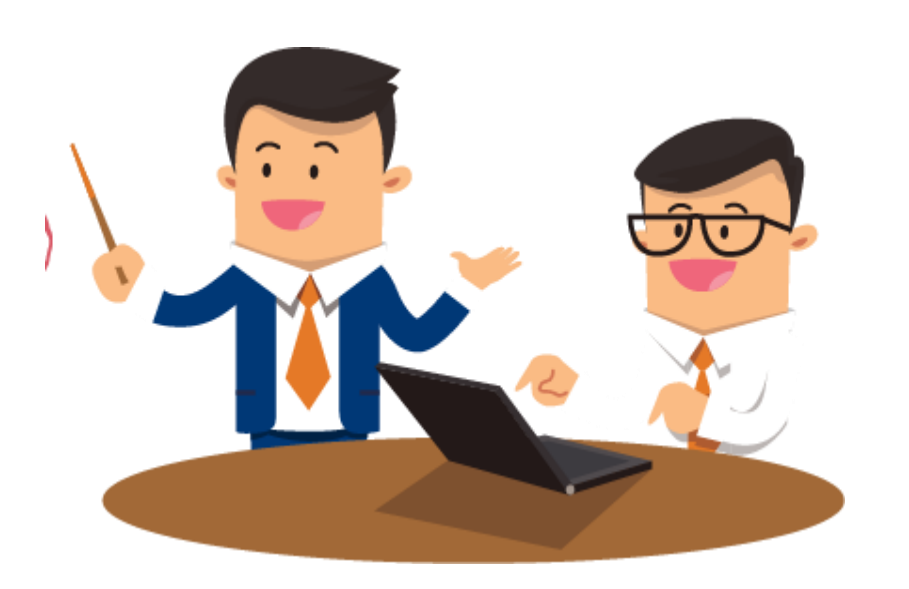

| <ul> <li>Actividad: Al seleccionar se puede ver mi actividad. Últimos chats,<br/>últimas acciones que he hecho, quien me ha comentado algo,<br/>conversaciones que se han hecho o llamadas perdidas.</li> <li>Chat: Al seleccionar esta opción puedes iniciar nuevos chats con el<br/>equipo o con algún subconjunto del equipo. Puedes acceder a chats<br/>pasados y buscar por palabras clave para encontrar conversaciones que<br/>te interesen.</li> <li>Equipos: Dentro de tu Teams puedes tener diversos equipos a los que<br/>pertenezcas, cada uno con sus conversaciones y sus documentos<br/>asociados. No todos los miembros de tu Teams tienen que estar en todos<br/>los equipos. Cada equipo tiene un fin exclusivo y por tanto unas<br/>personas. Al seleccionar esta opción podremos ver en que equipos estás,<br/>agregarte a equipos de otros si te dan permiso o crearte uno nuevo. El<br/>concepto de Equipo es análogo al concepto de grupo en WhatsApp.</li> <li>Calendario: Funciona de manera análoga a otros calendarios como el de<br/>Google. Puedes programar citas o reuniones y visualizarlas dentro de un<br/>calendario con vistas semanal, diaria o mensual.</li> <li>Interviente diversida que esté conectada a Teams.</li> <li>Llamadas: Permite hacer llamadas o videollamadas a una persona de la<br/>universidad que esté conectada a Teams.</li> <li>Archivos: Aquí podemos ver y acceder a los archivos utilizados dentro<br/>del Teams.</li> <li>: Podemos instalar aplicaciones externas desde la tienda que puedes<br/>adquirir e integrar dentro de Teams.</li> </ul> |                  |   |                                                                                                    |
|----------------------------------------------------------------------------------------------------|------------------|---|----------------------------------------------------------------------------------------------------|
| <ul> <li>Chat: Al seleccionar esta opción puedes iniciar nuevos chats con el equipo o con algún subconjunto del equipo. Puedes acceder a chats pasados y buscar por palabras clave para encontrar conversaciones que te interesen.</li> <li>Equipos: Dentro de tu Teams puedes tener diversos equipos a los que pertenezcas, cada uno con sus conversaciones y sus documentos asociados. No todos los miembros de tu Teams tienen que estar en todos los equipos. Cada equipo tiene un fin exclusivo y por tanto unas personas. Al seleccionar esta opción podremos ver en que equipos estás, agregarte a equipos de otros si te dan permiso o crearte uno nuevo. El concepto de Equipo es análogo al concepto de grupo en WhatsApp.</li> <li>Calendario: Funciona de manera análoga a otros calendarios como el de Google. Puedes programar citas o reuniones y visualizarlas dentro de un calendario con vistas semanal, diaria o mensual.</li> <li>Calendario: Al hacer clic en Calendario puedes programar una reunión en ese momento haciendo clic en este botón.</li> <li>Llamadas: Permite hacer llamadas o videollamadas a una persona de la universidad que esté conectada a Teams.</li> <li>Marchivos: Aquí podemos ver y acceder a los archivos utilizados dentro del Teams.</li> <li>: Podemos instalar aplicaciones externas desde la tienda que puedes adquirir e integrar dentro de Teams.</li> </ul>                                                                                                    | Actividad        | • | Actividad: Al seleccionar se puede ver mi actividad. Últimos chats,<br>últimas acciones que he hecho, quien me ha comentado algo,<br>conversaciones que se han hecho o llamadas perdidas.                                                                                                    |
| <ul> <li>Equipos: Dentro de tu Teams puedes tener diversos equipos a los que pertenezcas, cada uno con sus conversaciones y sus documentos asociados. No todos los miembros de tu Teams tienen que estar en todos los equipos. Cada equipo tiene un fin exclusivo y por tanto unas personas. Al seleccionar esta opción podremos ver en que equipos estás, agregarte a equipos de otros si te dan permiso o crearte uno nuevo. El concepto de Equipo es análogo al concepto de grupo en WhatsApp.</li> <li>Calendario: Funciona de manera análoga a otros calendarios como el de Google. Puedes programar citas o reuniones y visualizarlas dentro de un calendario con vistas semanal, diaria o mensual.</li> <li>Interested</li> <li>Llamadas: Permite hacer clic en Calendario puedes programar una reunión en ese momento haciendo clic en este botón.</li> <li>Llamadas: Permite hacer llamadas o videollamadas a una persona de la universidad que esté conectada a Teams.</li> <li>Archivos: Aquí podemos ver y acceder a los archivos utilizados dentro del Teams.</li> <li>: Podemos instalar aplicaciones externas desde la tienda que puedes adquirir e integrar dentro de Teams.</li> </ul>                                                                                                    | Chat             | • | Chat: Al seleccionar esta opción puedes iniciar nuevos chats con el<br>equipo o con algún subconjunto del equipo. Puedes acceder a chats<br>pasados y buscar por palabras clave para encontrar conversaciones que<br>te interesen.                                                                                                    |
| <ul> <li>Calendario: Funciona de manera análoga a otros calendarios como el de Google. Puedes programar citas o reuniones y visualizarlas dentro de un calendario con vistas semanal, diaria o mensual.</li> <li>Calendario: Al hacer clic en Calendario puedes programar una reunión en ese momento haciendo clic en este botón.</li> <li>Llamadas: Permite hacer llamadas o videollamadas a una persona de la universidad que esté conectada a Teams.</li> <li>Archivos: Aquí podemos ver y acceder a los archivos utilizados dentro del Teams.</li> <li>: Podemos instalar aplicaciones externas desde la tienda que puedes adquirir e integrar dentro de Teams.</li> </ul>                                                                                                    | Equipos          | • | <b>Equipos</b> : Dentro de tu Teams puedes tener diversos equipos a los que pertenezcas, cada uno con sus conversaciones y sus documentos asociados. No todos los miembros de tu Teams tienen que estar en todos los equipos. Cada equipo tiene un fin exclusivo y por tanto unas personas. Al seleccionar esta opción podremos ver en que equipos estás, agregarte a equipos de otros si te dan permiso o crearte uno nuevo. El concepto de Equipo es análogo al concepto de grupo en WhatsApp. |
| <ul> <li>Llamadas: Permite hacer llamadas o videollamadas a una persona de la universidad que esté conectada a Teams.</li> <li>Archivos: Aquí podemos ver y acceder a los archivos utilizados dentro del Teams.</li> <li>: Podemos instalar aplicaciones externas desde la tienda que puedes adquirir e integrar dentro de Teams.</li> </ul>                                                                                                    | alendario        | • | Calendario: Funciona de manera análoga a otros calendarios como el de<br>Google. Puedes programar citas o reuniones y visualizarlas dentro de un<br>calendario con vistas semanal, diaria o mensual.<br>Calendario con vistas semanal, diaria o mensual.<br>Calendario puedes programar una reunión<br>en ese momento haciendo clic en este botón.                                                                                                    |
| <ul> <li>Archivos: Aquí podemos ver y acceder a los archivos utilizados dentro del Teams.</li> <li>: Podemos instalar aplicaciones externas desde la tienda que puedes adquirir e integrar dentro de Teams.</li> </ul>                                                                                                    | lamadas          | • | Llamadas: Permite hacer llamadas o videollamadas a una persona de la<br>universidad que esté conectada a Teams.                                                                                                    |
| : Podemos instalar aplicaciones externas desde la tienda que puedes adquirir e integrar dentro de Teams.                                                                                                    | <b>a</b> rchivos | • | Archivos: Aquí podemos ver y acceder a los archivos utilizados dentro del Teams.                                                                                                    |
|                                                                                                    |                  | • | : Podemos instalar aplicaciones externas desde la tienda que puedes<br>adquirir e integrar dentro de Teams.                                                                                                    |

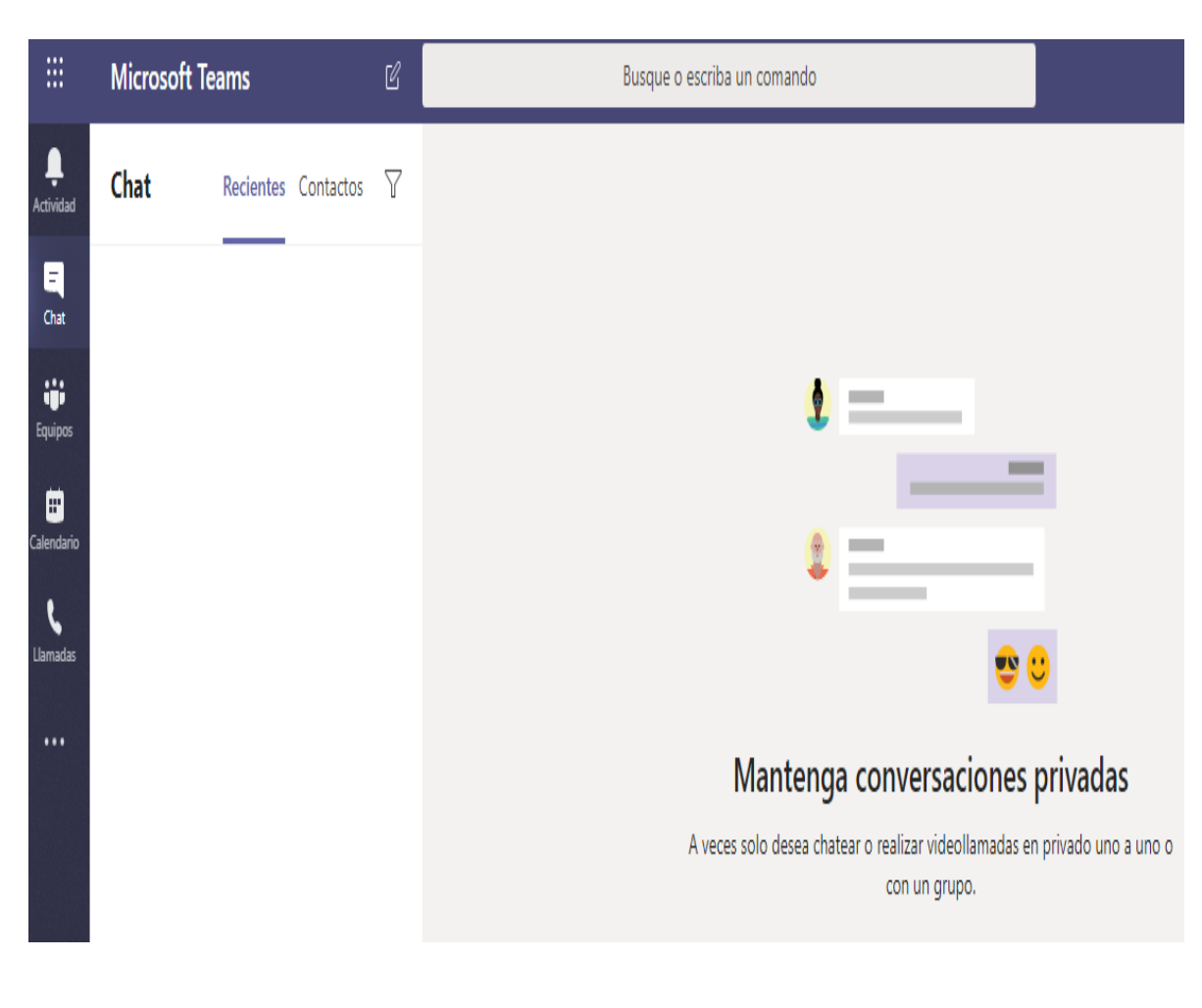

#### **Búsquedas**

Existe un campo de texto central en la barra superior que me permite múltiples búsquedas: Por ejemplo: Buscar a un usuario y abrir un chat, o iniciar video llamada. En la parte superior escribimos el nombre del miembro del equipo con el que queramos tener una conversación. **"Busque o escriba un comando"** 

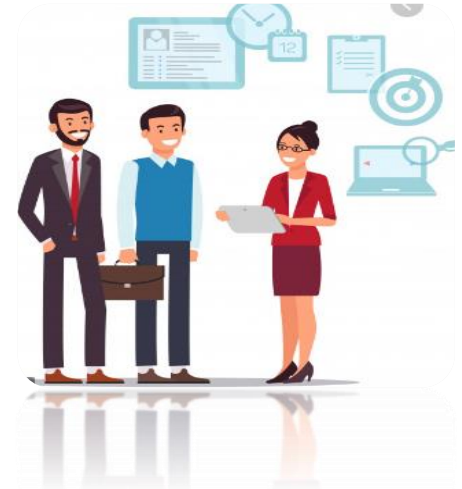

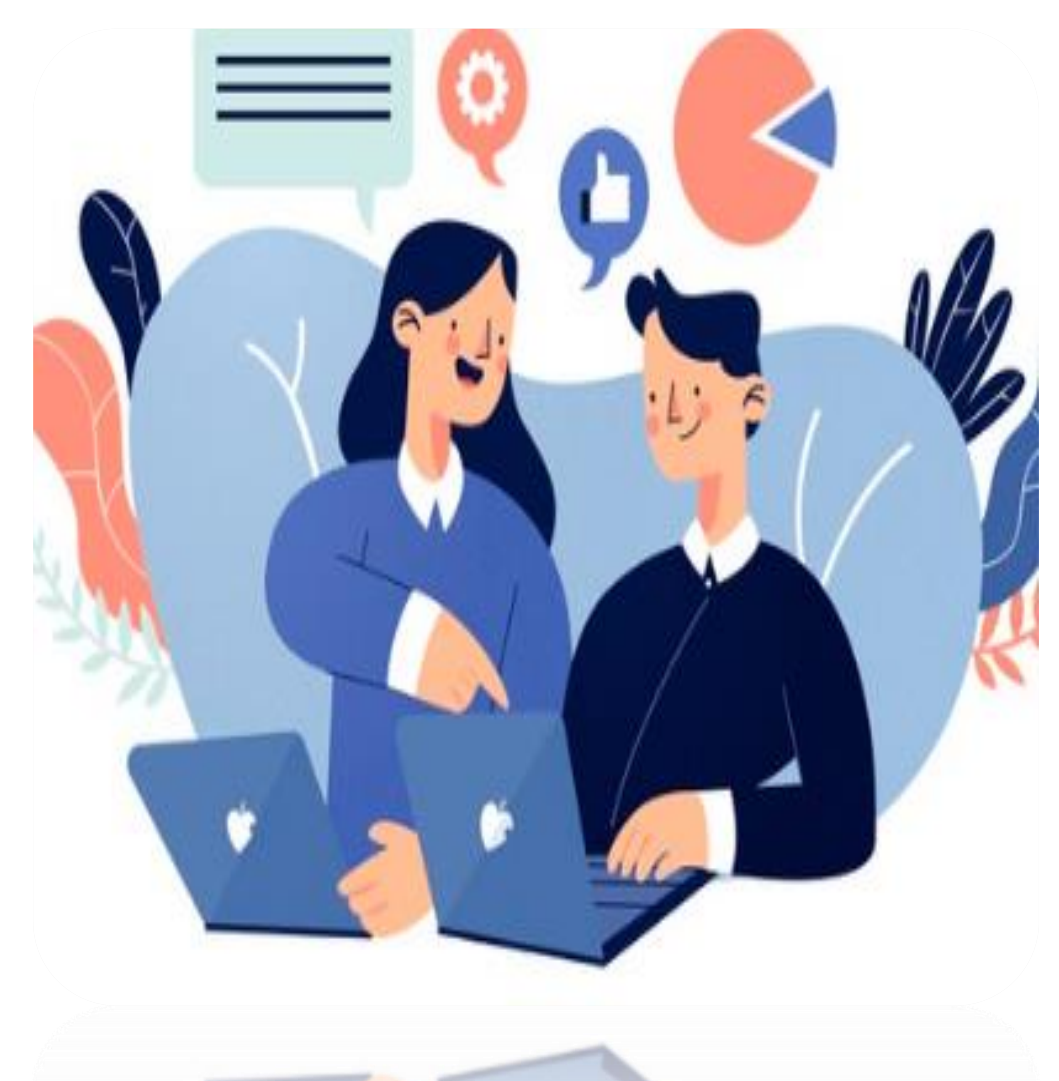

#### Comencemos a trabajar

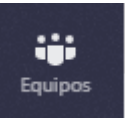

#### Crear un equipo de trabajo.

Haciendo clic en esta opción del menú izquierdo, por comodidad, sale el último grupo donde has trabajado. Haciendo clic se visualizan todos los equipos a los que pertenezco dentro del Teams y puedo crear o agregarme a equipos nuevos. Un equipo es un grupo de personas con las que me relaciono para unos objetivos concretos.

|                                      | C       | Busque o escriba un comando |                     |                                                                                                    |                                   | P            |
|--------------------------------------|---------|-----------------------------|---------------------|----------------------------------------------------------------------------------------------------|-----------------------------------|--------------|
| L.<br>Actividad                      | Equi    | oos                         | Y                   | vos Wiki +                                                                                                    |                                   | ⊚ Equipo ••• |
| <b>E</b><br>Chat                     | Sus equ | ipos                        |                     | )/3 11:39                                                                                                    |                                   |              |
|                                      | J3      | Juzgado 39                  |                     |                                                                                                    |                                   |              |
| Equipos                              |         | General                     | Ŕ                   | Ocultar                                                                                                    |                                   |              |
| Calendario<br>Calendario<br>Llamadas |         |                             | © \$ 0 \$<br>€ 0 \$ | Administrar equipo<br>Agregar canal<br>Agregar miembro<br>Abandonar equipo<br>Obtener vínculo al equipo<br>Administrar etiquetas | ♥ ☺ ☺ ೞ ೞ<br>gota D.C. 19/3 11:42 | •••          |
| Aplicaciones                         |         |                             |                     | nin 25 s                                                                                                    | e alquian                         | ى<br>س       |
| ÷                                    | ĉ°⁺ (   | Jnirse a un equipo o crea   | <u></u>             | a. Escriba @ para mencionar                                                                                                    | a aiguien.                        | ⊳            |

- Videollamada
- Llamada de audio
- Compartir la pantalla
- Agregar personas.

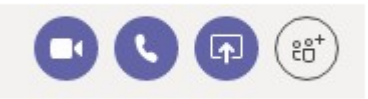

# Crear un chat o llamada con múltiples usuarios

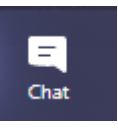

En la parte superior izquierda hacemos clic en la opción chat, y podremos crear un nuevo chat con varios miembros del equipo.

Botones dentro de un chat En la parte superior derecha de un chat, podemos encontrar cuatro botones:

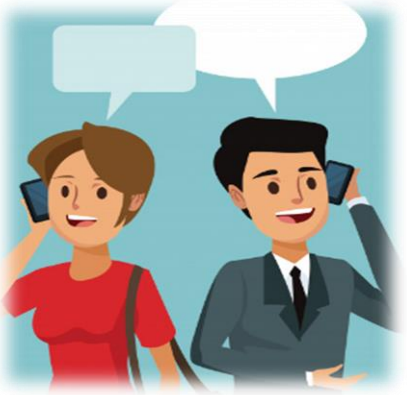

Sugerencia: dentro de una llamada de audio también se puede hacer una videollamada. La opción Agregar personas añade usuarios al chat del usuario con el que tengamos la conversación.

#### Botones en la derecha en una llamada

Una vez realizada la llamada, en la parte superior derecha encontramos cuatro botones para la realización de distintas acciones:

°€°+

203

E

- Pantalla completa
- Abrir un chat en la llamada
- Invitar a alguien
- Configuración del audio y micrófono.

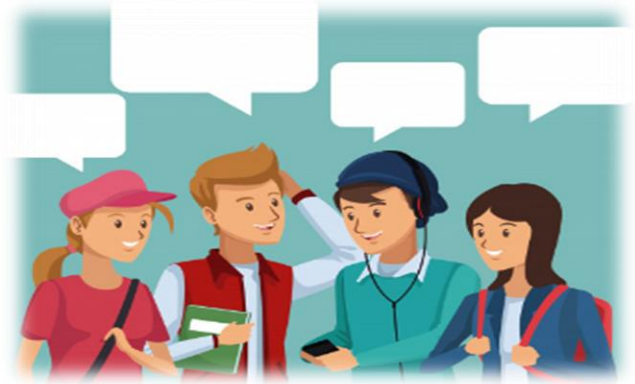

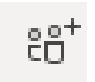

y escribir el nombre para

Para invitar a otra persona solo debemos pulsar la opción agregarlo a la llamada.

| nat | Archivos | Organización      | 1 más ∨  | 00      | ĉ₿ <sup>+</sup> |
|-----|----------|-------------------|----------|---------|-----------------|
|     | Agregar  |                   |          |         |                 |
|     | Comier   | nce a escribir un | nombre   |         |                 |
|     |          |                   | Cancelar | Agregar |                 |
| 1   |          |                   |          |         |                 |

#### Crear una reunión

En el panel izquierdo, vamos a la opción reunión:

Se abrirá la siguiente ventana:

- Título: añadimos el título.
- Iniciar: añadimos día y hora de inicio y final de reunión.
- Zona horaria: añadimos la zona horaria en la que se va a realizar la reunión.
- Detalles: añadimos los comentarios que estimemos oportunos.
- Seleccionar un canal donde reunirse: añadimos un Team para organizar la reunión.
- Invitar a personas: añadimos el correo para agregar a los asistentes.
- Organizador: persona que organizar la reunión.
- Asistentes: personas que han aceptado la invitación a la reunión.

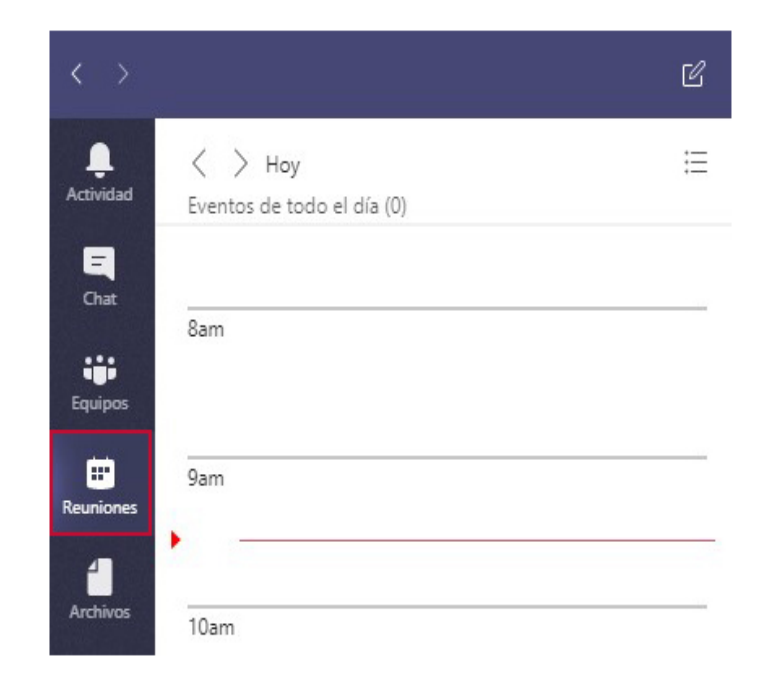

Hacemos clic en programar una reunión:

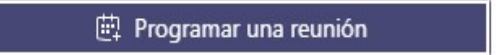

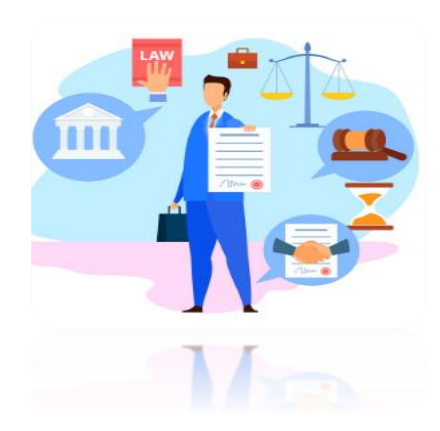

#### A las personas que invitemos les llegara un correo:

- Nueva reunión: nombre de la reunión.
- Podemos contestar a la invitación de la reunión con las opciones: aceptar, provisional o rechazar.
- Haciendo clic en 'Join Microsoft Teams Meeting' accedemos a la reunión.

#### Join Microsoft Teams Meeting

Learn more about Teams

Se abrirá otra pestaña y le daremos a la opción 'Unirse por Internet'

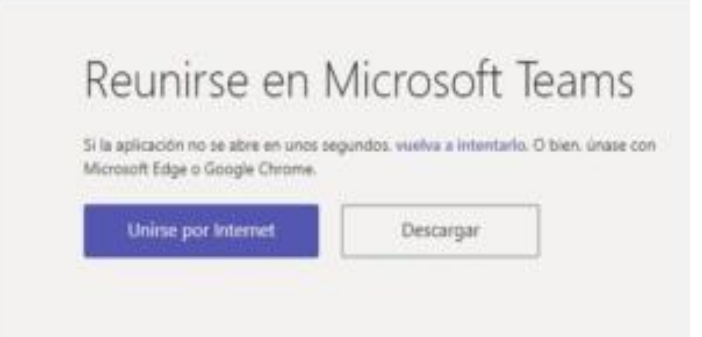

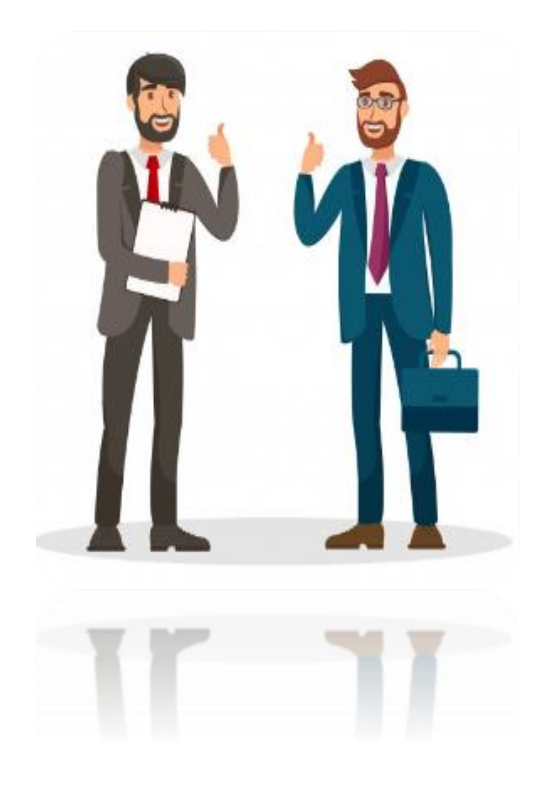

#### Pondremos un nombre para identificarnos:

| $\odot$                          |
|----------------------------------|
|                                  |
|                                  |
| Comunique a todos quién es usted |
| Escriba el nombre Unirse         |

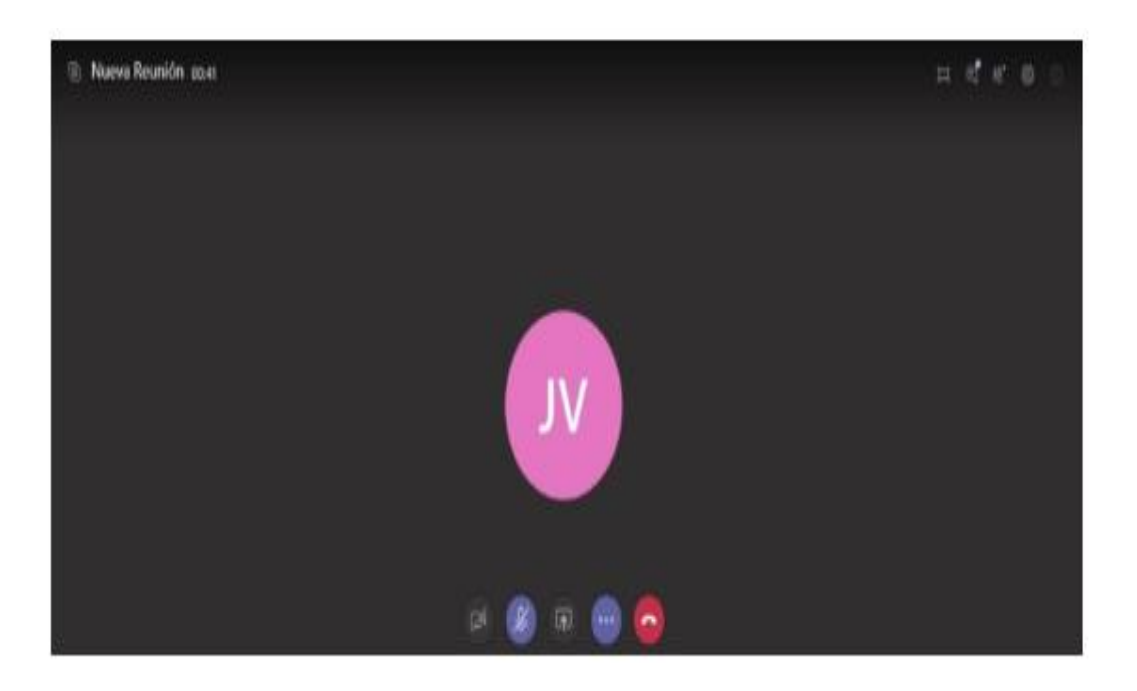

# Y ya estaría la reunión creada e iniciada.

## Saber más

Información de Microsoft sobre el producto. https://education.microsoft.com/es-es/resource/5f37a97

## NOTA

- Se les recuerda a los apoderados, que no será necesaria la creación de una cuenta institucional o una adicional a la de uso cotidiano, toda vez que desde el correo del Despacho se realizará la creación de la reunión y se invitará a las partes a los correos electrónicos que proporcionaron para la notificación de las actuaciones.
- Las partes deberán ingresar y seguir los pasos que se le indican en los correos que se generan con la creación de la audiencia virtual.
- Los canales de comunicación son:

E-mail: <u>admin39bt@cendoj.ramajudicial.gov.co</u> Celular: 3014263238 - Leonardo Galeano – Juez. Celular: 3112436475 – Inés Torres - Secretaria

✤ Los pasos a seguir se encuentran previamente señalados en verde.

¡Los esperamos!

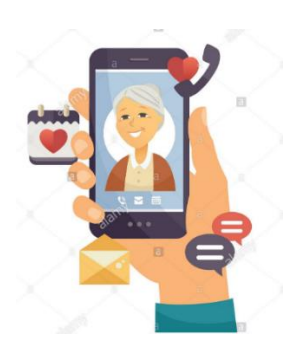

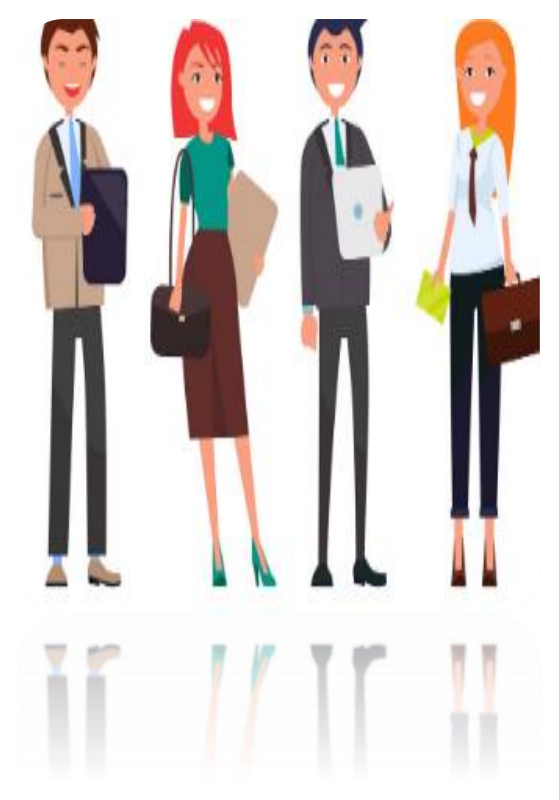